## Exercici 1 [ 1 punt ]

Partirem d'una màquina virtual amb un Ubuntu 16.04 ja instal·lat. Caldrà instal·lar-hi l'editor de particions (GParted) a través del centre de programari de l'Ubuntu.

A aquesta màquina virtual, hi afegirem dos discs durs de 20 GB (expansió dinàmica) , amb els quals experimentarem

En ser dos discs durs nous, no contindran taula de particions. Per al primer (disc 2) creeu una taula de particions MBR i per al segon (disc 3) GPT.

- Al disc dur 2, creeu:
  - Partició primària NTFS per al sistema operatiu de 8 GB.
  - Partició primària NTFS per a les dades que ocupi la resta de l'espai.

|   | Ubuntu 16.04 Desktop (ORIGINAL) - Paràmetres |                                      |                            |                                 |  |  |
|---|----------------------------------------------|--------------------------------------|----------------------------|---------------------------------|--|--|
|   | General                                      | Emmagatzematge                       |                            |                                 |  |  |
|   | Sistema                                      | Di <u>s</u> positius d'emmgatzematge | Atributs                   |                                 |  |  |
|   | Pantalla                                     | 合 Controlador: IDE                   | <u>N</u> om:               | SATA                            |  |  |
|   | Emmodotzomotao                               | 🕘 Buit                               | <u>T</u> ipus:             | AHCI                            |  |  |
|   | Linnagatzeniatge                             | 🔶 Controlador: SATA 🛛 😋 💁            | Recompte de <u>p</u> orts: | 3                               |  |  |
|   | Audio                                        | Ubuntu 16.04 Desktop (ORI            |                            | 🗌 Fes servir la memòria cau E/S |  |  |
|   | Xarxa                                        | NewVirtualDisk1.vdi                  |                            |                                 |  |  |
|   | Ports en sèrie                               | - 🛛 NewVirtualDisk2.vdi              |                            |                                 |  |  |
| Ø | USB                                          |                                      |                            |                                 |  |  |
|   | Carpetes compartides                         |                                      |                            |                                 |  |  |
|   | Interfície d'usuari                          |                                      |                            |                                 |  |  |
|   |                                              |                                      |                            |                                 |  |  |

| 🛇 🖨 🗉 /dev/sdb - GParted               |                                                                 |                      |                                                    |                              |                   |
|----------------------------------------|-----------------------------------------------------------------|----------------------|----------------------------------------------------|------------------------------|-------------------|
| GParted Edita V                        | 'isualitza Dispositiu F                                         | Partició Ajuda       |                                                    |                              |                   |
| 🗋 🔕 🛁                                  |                                                                 |                      |                                                    | /dev/                        | sdb (20.00 GiB) 🛟 |
| Partic                                 | 😣 🗉 🛛 Informació sob                                            | re Partició nova #   | <b>1</b>                                           |                              |                   |
| 7.81 C                                 |                                                                 | Partició<br>7.81 GiE | nova #1                                            |                              | Convoladore       |
| Partició povo #1                       |                                                                 |                      |                                                    |                              | Sellyaladors      |
| Partició nova #1<br>Partició nova #2   | Sistema de fitxers<br>Sistema de fitxers:<br>Etiqueta:<br>UUID: | ntfs                 | Mida:                                              | 7.81 GiB                     |                   |
|                                        | Partició<br>Camí:                                               | Partició nova #1     | Primer sector:<br>Últim sector:<br>Sectors totals: | 2048<br>16386047<br>16384000 |                   |
| Crea una Particio<br>Crea una Particio | nts                                                             |                      |                                                    | Tanca                        |                   |

| © 🗆 🗉<br>GParteo             | ) /dev/sdb - GParted<br>  Edita Visualitza Dispositiu    | ı Partició Aju | ıda                  |                        |
|------------------------------|----------------------------------------------------------|----------------|----------------------|------------------------|
| 6                            | ) - (                                                    |                |                      | /dev/sdb (20.00 GiB) 💲 |
|                              | Partició nova #1<br>7.81 GiB<br>🔗 Crea una partició nova |                | no as<br>12.19       | ssignat<br>9 GiB       |
| Partició<br>Partic<br>no ass | •                                                        |                |                      | bors                   |
|                              | Mida mí                                                  | nima: 2 MiB    | Mida màxima: 12479 I | мів                    |
|                              | Espai lliure precedent (MiB):                            | 0              | Crea com a:          | Partició primària      |
|                              | Mida nova (MiB):                                         | 12479 🌲        | Partition name:      |                        |
|                              | Espai lliure posterior (MiB):                            | 0              | Sistema de fitxers:  | ntfs 🗘                 |
|                              | Alinea amb:                                              | MiB ‡          | Etiqueta:            |                        |
| 👌 Crea                       |                                                          |                |                      | Cancel·la Afegeix      |
| 1 орегас                     | ió pendent                                               |                |                      |                        |

| 😂 🖨 🗉 /dev/sdb - GParted                           |                                                                                     |  |  |  |  |  |
|----------------------------------------------------|-------------------------------------------------------------------------------------|--|--|--|--|--|
| GParted Edita Visualitza Dispositiu Pa             | artició Ajuda                                                                       |  |  |  |  |  |
|                                                    | /dev/sdb (20.00 GiB) ‡                                                              |  |  |  |  |  |
| Partició nova #1<br>7.81 GiB                       | Partició nova #2<br>12.19 GiB                                                       |  |  |  |  |  |
| Parti 😣 💷 S'estan realitzant les operació          | ons pendents s                                                                      |  |  |  |  |  |
| Par Depenent de la quantitat i el tipus d'o<br>Par | Par Depenent de la quantitat i el tipus d'operacions podria tardar una bona estona. |  |  |  |  |  |
| Operacions completades:                            |                                                                                     |  |  |  |  |  |
| S'han comp                                         | oletat totes les operacions amb èxit                                                |  |  |  |  |  |
| ▶ Detalls                                          |                                                                                     |  |  |  |  |  |
| 1                                                  |                                                                                     |  |  |  |  |  |
|                                                    |                                                                                     |  |  |  |  |  |
|                                                    |                                                                                     |  |  |  |  |  |
|                                                    | Desa els detalls Tanca                                                              |  |  |  |  |  |
|                                                    |                                                                                     |  |  |  |  |  |

.

- Al disc dur 3, creeu:
  - Una partició de 8GB EXT4.
  - Una partició de 8BG EXT4
  - Una partició de 2GB *swap-linux*.

| 800                                                 | /dev/sdc - GParted            |              |                     |                       |           |  |  |
|-----------------------------------------------------|-------------------------------|--------------|---------------------|-----------------------|-----------|--|--|
| GParted                                             | l Edita Visualitza Dispositiu | ı Partició A | Ajuda               |                       |           |  |  |
| ]                                                   | ) -   -                       |              |                     | /dev/sdc (20.0        | 00 GiB) 🌻 |  |  |
| no assignat<br>20.00 GiB<br>Screa una partició nova |                               |              |                     |                       |           |  |  |
| Partició                                            |                               |              |                     |                       | огѕ       |  |  |
| no ass                                              |                               |              |                     |                       |           |  |  |
|                                                     | Mida mí                       | nima: 1 MiB  | Mida màxima: 20479  | MiB                   |           |  |  |
|                                                     | Espai lliure precedent (MiB): | 1 .          | Crea com a:         | Partició primària 🗍 🌲 |           |  |  |
|                                                     | Mida nova (MiB):              | 8000         | Partition name:     |                       |           |  |  |
|                                                     | Espai lliure posterior (MiB): | 0            | Sistema de fitxers: | ext4 ‡                |           |  |  |
|                                                     | Alinea amb:                   | MiB ‡        | Etiqueta:           |                       |           |  |  |
|                                                     |                               |              |                     | Cancel·la Afegeix     | )         |  |  |
|                                                     |                               |              |                     |                       |           |  |  |

0 operacions pendents

| 😕 🖻 🗊 /dev/sdc - GParted<br>GParted Edita Visualitza Dispositiu Partició Ajuda                                                                                                    |                                     |          |                              |              |                         |  |
|----------------------------------------------------------------------------------------------------|-------------------------------------|----------|------------------------------|--------------|-------------------------|--|
| 🔓 🔘 🗐                                                                                                    | 🔓 🔘 🚽 👘 🖌 🖉 🞑/dev/sdc (20.00 GiB) ‡ |          |                              |              |                         |  |
| Parti<br>7.81                                                                                                    | ció nova #1<br>GiB                  |          | Partició nova #2<br>7.81 GiB |              | no assignat<br>2.42 GiB |  |
| Partició                                                                                                    | Sistema de fitxers                  | Mida     | Utilitzat                    | No utilitzat | Senyaladors             |  |
| Partició nova #1                                                                                                    | ext4                                | 7.81 GiB |                              |              |                         |  |
| Partició nova #2                                                                                                    | ext4                                | 7.81 GiB |                              |              |                         |  |
| Partició nova #3                                                                                                    | linux-swap                          | 1.95 GiB | _                            |              | -                       |  |
| no assignat                                                                                                    | 📃 no assignat                       | 2.42 GiB | —                            |              | -                       |  |
|                                                                                                    |                                     |          |                              |              |                         |  |
| <ul> <li>Grea una Partició primària #1 (ext4, 7.81 GiB) a /dev/sdc</li> <li>Crea una Partició primària #2 (ext4, 7.81 GiB) a /dev/sdc</li> <li>Crea una Partició primària #3 (linux-swap, 1.95 GiB) a /dev/sdc</li> </ul> |                                     |          |                              |              |                         |  |

| 😂 🖨 🗉 /dev/sdc - GParted                                    |                                                                                               |                         |  |  |  |  |  |
|-------------------------------------------------------------|-----------------------------------------------------------------------------------------------|-------------------------|--|--|--|--|--|
| GParted Edita Visualitza Dispositiu P                       | artició Ajuda                                                                                 |                         |  |  |  |  |  |
|                                                             |                                                                                               | /dev/sdc (20.00 GiB) 💲  |  |  |  |  |  |
| Partició nova #1<br>7.81 GiB                                | Partició nova #2<br>7.81 GiB                                                                  | no assignat<br>2.42 GiB |  |  |  |  |  |
| Parti 😣 🗊 S'estan realitzant les operaci                    | ions pendents                                                                                 | s                       |  |  |  |  |  |
| Par Depenent de la quantitat i el tipus d'o                 | <sup>ar</sup> Depenent de la quantitat i el tipus d'operacions podria tardar una bona estona. |                         |  |  |  |  |  |
| Par Operacions completades:                                 |                                                                                               |                         |  |  |  |  |  |
| no S'han com                                                | pletat totes les operacions amb èxit                                                          |                         |  |  |  |  |  |
| ▶ Detalls                                                   |                                                                                               |                         |  |  |  |  |  |
| Cı<br>Cı<br>Cı<br>Crea una Partició primària #3 (linux-swap | Desa els deta<br>o, 1.95 GiB) a /dev/sdc                                                      | lls Tanca               |  |  |  |  |  |

# Exercici 2 [ 1 punt ]

Esborra totes les particions dels disc dur 2 i crea un esquema com el següent:

- Dues particions primàries NTFS de 3 GB cadascuna
- Una partició estesa de 4 GB
- 4 particions lògiques de 1 GB cadascuna (FAT32).

|                    | Edita Visualitza Dispositio   | u Particio Aju | DO9                 | /dev/sdb (20.0        | 0 GiB) 💲 |
|--------------------|-------------------------------|----------------|---------------------|-----------------------|----------|
|                    | 😣 Crea una partició nova      | no a<br>20.0   | ssignat<br>0 GiB    |                       |          |
| Partició<br>no ass | •                             |                |                     |                       | ors      |
|                    | Mida mí                       | nima: 2 MiB    | Mida màxima: 20479  | MiB                   |          |
|                    | Espai lliure precedent (MiB): | 1              | Crea com a:         | Partició primària 🗍 🌲 |          |
|                    | Mida nova (MiB):              | 3000 🗘         | Partition name:     |                       |          |
|                    | Espai lliure posterior (MiB): | 0              | Sistema de fitxers: | ntfs ‡                |          |
|                    | Alinea amb:                   | MiB ‡          | Etiqueta:           |                       |          |
| Supr               |                               |                |                     | Cancel·la Afegeix     |          |

2 operacions pendents

| 800                        | /dev/sdb - GParted                                                     |                                      |                          |                       |          |
|----------------------------|------------------------------------------------------------------------|--------------------------------------|--------------------------|-----------------------|----------|
| GParteo                    | d Edita Visualitza Dispositiu                                          | ı Partició Ajı                       | ь                        |                       |          |
| <b></b>                    | ) -   -                                                                |                                      |                          | /dev/sdb (20.0        | 0 GiB) 💲 |
|                            | 8 Crea una partició nova                                               |                                      | no assignat<br>17.07 GiB |                       |          |
| Partició                   |                                                                        |                                      |                          | _                     | lors     |
| Partic                     |                                                                        |                                      |                          | •                     |          |
| no ass                     | Mida mí                                                                | nima: 2 MiB                          | Mida màxima: 17479       | MiB                   |          |
|                            | Espai lliure precedent (MiB):                                          | 0                                    | Crea com a:              | Partició primària 🗍 🌲 |          |
|                            | Mida nova (MiB):                                                       | 3000 🗘                               | Partition name:          |                       |          |
|                            | Espai lliure posterior (MiB):                                          | 0                                    | Sistema de fitxers:      | ntfs ‡                |          |
|                            | Alinea amb:                                                            | MiB ‡                                | Etiqueta:                |                       |          |
| 🛇 Supr<br>🔇 Supr<br>🔓 Crea | imeix de /dev/sdb2 (ntfs, 12.19 (<br>una Partició primària #1 (ntfs, 2 | GiB) de /dev/sdl<br>.93 GiB) a /dev/ | o<br>sdb                 | Cancel·la Afegeix     |          |
| 2000530                    | ions pondonts                                                          |                                      |                          |                       |          |

| GParted                                                                                                    | /dev/sdb - GParted<br>Edita Visualitza Dispositiu                                                 | Partició Ajuda                                                      |                        |  |  |  |
|----------------------------------------------------------------------------------------------------|---------------------------------------------------------------------------------------------------|---------------------------------------------------------------------|------------------------|--|--|--|
| 0 📮                                                                                                    | )                                                                                                 |                                                                     | /dev/sdb (20.00 GiB) ‡ |  |  |  |
|                                                                                                    | Ø Crea una partició nova                                                                          | no assign<br>14.14 GiB                                              | at                     |  |  |  |
| Partició                                                                                                    |                                                                                                   |                                                                     | lors                   |  |  |  |
| Partic                                                                                                    |                                                                                                   |                                                                     |                        |  |  |  |
| Partic                                                                                                    | Mida mír                                                                                          | nima: 1 MiB Mida màxima: 14479                                      | MiB                    |  |  |  |
|                                                                                                    | Espai lliure precedent (MiB):<br>Mida nova (MiB):<br>Espai lliure posterior (MiB):<br>Alinea amb: | 0+Crea com a:4000+Partition name:0+Sistema de fitxers:MiB+Etiqueta: | Partició ampliada 🗘    |  |  |  |
| <ul> <li>Supr</li> <li>Suprimeix de /dev/sdb2 (ntfs, 12.19 GiB) de /dev/sdb</li> <li>Crea una Partició primària #1 (ntfs, 2.93 GiB) a /dev/sdb</li> <li>Crea una Partició primària #2 (ntfs, 2.93 GiB) a /dev/sdb</li> <li>Appendents</li> </ul> |                                                                                                   |                                                                     |                        |  |  |  |

| 😢 🖨 🗊 /dev/sdb - GParted                                                               |                                   |                         |                     |                          |           |  |  |
|----------------------------------------------------------------------------------------|-----------------------------------|-------------------------|---------------------|--------------------------|-----------|--|--|
| GParted                                                                                | Edita Visualitza Dispositi        | u Partició Aju          | Ida                 |                          |           |  |  |
| <b></b>                                                                                | ) -1   🖥 🛍   🖌                    |                         |                     | /dev/sdb (20.            | 00 GiB) 💲 |  |  |
|                                                                                        | 😣 Crea una partició nova          | no assignat<br>3.91 GiB |                     | no assignat<br>10.23 GiB |           |  |  |
| Partició                                                                               |                                   |                         |                     |                          | dors      |  |  |
| Partic                                                                                 |                                   |                         |                     |                          |           |  |  |
| Partic<br>Partic                                                                       | Mida m                            | nínima: 33 MiB          | Mida màxima: 3999 N | ИіВ                      |           |  |  |
| no a                                                                                   | Espai lliure precedent (MiB):     | 1                       | Crea com a:         | Partició lògica 😂        |           |  |  |
| no ass                                                                                 | Mida nova (MiB):                  | 1                       | Partition name:     |                          | Ĵ         |  |  |
|                                                                                        | Espai lliure posterior (MiB):     | 3966 🗘                  | Sistema de fitxers: | fat32                    |           |  |  |
|                                                                                        | Alinea amb:                       | MiB ‡                   | Etiqueta:           |                          | ]         |  |  |
| Supr<br>Cancel·la Afegeix<br>Crea una Partició primària #1 (ntfs, 2.93 GiB) a /dev/sdb |                                   |                         |                     |                          |           |  |  |
| 🔒 Сгеа (                                                                               | una Partició primària #2 (ntfs, 2 | 2.93 GiB) a /dev/s      | sdb                 |                          | Ξ         |  |  |
| 🔒 Crea (                                                                               | una Partició ampliada #3 (exter   | nded, 3.91 GiB) a       | /dev/sdb            |                          | •         |  |  |
| 5 operaci                                                                              | 5 operacions pendents             |                         |                     |                          |           |  |  |

| 800              | /dev/sdb - GParted                                                                                              |                         |                     |                          |        |
|------------------|----------------------------------------------------------------------------------------------------|-------------------------|---------------------|--------------------------|--------|
| GParted          | Edita Visualitza Dispositi                                                                                      | u Partició Aju          | da                  |                          |        |
| 6                | )   -     🖥 👘   🖌                                                                                               |                         |                     | /dev/sdb (20.00          | GiB) 🗘 |
|                  | <ul> <li>Crea una partició nova</li> </ul>                                                                      | no assignat<br>3.87 GiB |                     | no assignat<br>10.23 GiB |        |
| Partició         |                                                                                                    |                         |                     |                          | lors   |
| Partic           |                                                                                                    |                         |                     |                          |        |
| Partic<br>Partic | Mida m                                                                                                    | ínima: 33 MiB           | Mida màxima: 3965 M | лів                      |        |
| Part             | Espai lliure precedent (MiB):                                                                                   | 1                       | Crea com a:         | Partició lògica 😂        |        |
| no as            | Mida nova (MiB):                                                                                                | 1                       | Partition name:     |                          |        |
|                  | Espai lliure posterior (MiB):                                                                                   | 3932 🗘                  | Sistema de fitxers: | fat32                    |        |
|                  | Alinea amb:                                                                                                    | MiB ‡                   | Etiqueta:           |                          |        |
| 👌 Crea           |                                                                                                    |                         |                     | Cancel·la Afegeix        | -      |
| 👵 Crea i         | una Partició primària #2 (ntfs, 2                                                                               | 2.93 GiB) a /dev/s      | db                  |                          |        |
| 🔓 Сгеа (         | una Partició ampliada #3 (exten                                                                                 | nded, 3.91 GiB) a       | /dev/sdb            |                          | Ξ      |
| 🔓 Сгеа (         | una Partició lògica #4 (fat32, 33                                                                               | .00 MiB) a /dev/s       | sdb                 |                          | J      |
| e                | the second second second second second second second second second second second second second second second se |                         |                     |                          |        |

| 😣 🖻 🗉 /dev/sdb - GParted                                                                                                    |                    |           |           |              |             |  |  |  |  |
|----------------------------------------------------------------------------------------------------|--------------------|-----------|-----------|--------------|-------------|--|--|--|--|
| GParted Edita Visualitza Dispositiu Partició Ajuda                                                                                                    |                    |           |           |              |             |  |  |  |  |
| □       □       □       □       □       □       □       □       □       □       □       □       □       □       □       □       □       □       □       □       □       □       □       □       □       □       □       □       □       □       □       □       □       □       □       □       □       □       □       □       □       □       □       □       □       □       □       □       □       □       □       □       □       □       □       □       □       □       □       □       □       □       □       □       □       □       □       □       □       □       □       □       □       □       □       □       □       □       □       □       □       □       □       □       □       □       □       □       □       □       □       □       □       □       □       □       □       □       □       □       □       □       □       □       □       □       □       □       □       □       □       □       □       □       □       □       □       □       □ |                    |           |           |              |             |  |  |  |  |
| no assignat no assignat<br>3.77 GiB 10.23 GiB                                                                                                    |                    |           |           |              |             |  |  |  |  |
| Partició                                                                                                    | Sistema de fitxers | Mida      | Utilitzat | No utilitzat | Senyaladors |  |  |  |  |
| Partició nova #1                                                                                                    | ntfs               | 2.93 GiB  |           |              |             |  |  |  |  |
| Partició nova #2                                                                                                    | ntfs               | 2.93 GiB  | _         | _            |             |  |  |  |  |
| Partició nova #3                                                                                                    | extended           | 3.91 GiB  | _         | _            |             |  |  |  |  |
| Partició nova #4                                                                                                    | fat32              | 33.00 MiB | _         | _            |             |  |  |  |  |
| Partició nova #5                                                                                                    | fat32              | 33.00 MiB | _         | _            |             |  |  |  |  |
| Partició nova #6                                                                                                    | fat32              | 33.00 MiB | _         | _            |             |  |  |  |  |
| Partició nova #7                                                                                                    | fat32              | 33.00 MiB | _         |              |             |  |  |  |  |
| no assignat                                                                                                    | no assignat        | 3.77 GiB  | —         | —            |             |  |  |  |  |
| no assignat                                                                                                    | no assignat        | 10.23 GiB | -         |              |             |  |  |  |  |
| Crea una Partició lògica #4 (fat32, 33.00 MiB) a /dev/sdb                                                                                                    |                    |           |           |              |             |  |  |  |  |

Crea una Partició lógica #5 (fat32, 33.00 MiB) a /dev/sdb Crea una Partició lógica #6 (fat32, 33.00 MiB) a /dev/sdb

Crea una Partició lògica #7 (fat32, 33.00 MiB) a /dev/sdb

# Exercici 3 [ 1 punt ]

A partir de l'anterior modificació esborra les dues darreres particions lògiques, mou la segona partició lògica cap al final i canvia la grandària de la primera partició lògica per a ocupar tot l'espai disponible.

| 8 🛛 🗉 /dev/sdb -       | GParted         |                         |                      |                         |
|------------------------|-----------------|-------------------------|----------------------|-------------------------|
| GParted Edita Vis      | ualitza Dispos  | sitiu Partició Ajuda    |                      |                         |
|                        |                 |                         |                      | /dev/sdb (20.00 GiB) 🗘  |
|                        |                 | no assignat<br>3.84 GiB | n<br>1               | io assignat<br>0.23 GiB |
|                        | <b>8</b>        | Redimensiona/Mou        | Partició nova #5     |                         |
| Partició               | Sistema de      |                         |                      |                         |
| Partició nova #1       | ntfs            |                         |                      |                         |
| Partició nova #2       | ntfs            |                         |                      |                         |
| Partició nova #3       | exten           | Mida mín                | ima: 33 MiB 🦳 Mida m | iàxima: 3965 MiB        |
| Partició nova #4       | fat32           | Espai lli               | ure precedent (MiB): | <b>3932</b>             |
| Partició nova #5       | fat32           |                         |                      |                         |
| no assignat            | no ass          | Mida no                 | ova (MiB):           | 33 -                    |
| no assignat            | no ass          | Espai lli               | ure posterior (MiB): | 0                       |
|                        |                 | Alinea a                | mb:                  | MiB                     |
| 🔓 Crea una Partició p  | orimària #2     |                         | Cancel·la            | Redimensiona/Mou        |
| 🔒 Crea una Partició a  | ex د#mpliada    | (tended, 3.91 GB) a / d | ev/sob               |                         |
| 📑 Crea una Partició lo | ògica #4 (fat32 | , 33.00 MiB) a /dev/sdl | )                    | =                       |
| 📑 Crea una Partició lo | ògica #5 (fat32 | , 33.00 MiB) a /dev/sdł | )                    | ) <del>-</del>          |
| 7 operacions pendent   | s               |                         |                      |                         |

| 800 /dev/      | sdb - GParted                                                |                          |
|----------------|--------------------------------------------------------------|--------------------------|
| GParted Edita  | Visualitza Dispositiu Partició Ajuda                         |                          |
| 204            |                                                              | /dev/sdb (20.00 GiB) ‡   |
|                | no assignat<br>3.84 GiB<br>Redimensiona/Mou Partició nova #4 | no assignat<br>10.23 GiB |
| Partició       |                                                              | Senyaladors              |
| Partició nova  |                                                              |                          |
| Partició nova  | Mida mísima: 22 MiD — Mida a                                 | nàvina: 2065 MiD         |
| Partició nova  | MIGa MINIMA: 33 MIB MIGA N                                   |                          |
| Partició nov   | Espai lliure precedent (MiB):                                | þ                        |
| no assignat    | Mida nova (MiB):                                             | 3965                     |
| Partició nov   |                                                              |                          |
| no assignat    | Espai lliure posterior (MiB):                                | 0 -                      |
|                | Alinea amb:                                                  | MiB ‡                    |
|                |                                                              |                          |
| 👌 Crea una Par | Cancel·la                                                    | Redimensiona/Mou         |
| 🔒 Crea una Par | tició ampliada #3 (extended, 3.91 GiB) a /dev/sd             | lb                       |
| 🔒 Crea una Par | tició lògica #4 (fat32, 33.00 MiB) a /dev/sdb                |                          |
| 🔒 Crea una Par | tició lògica #5 (fat32, 33.00 MiB) a /dev/sdb                | Ų                        |
|                |                                                              |                          |

7 operacions pendents

| A a law/cdb                                                     | CRasted               |                     |           |                          |                    |  |  |  |
|-----------------------------------------------------------------|-----------------------|---------------------|-----------|--------------------------|--------------------|--|--|--|
| GParted Edita Vi                                                | sualitza Dispositiu   | ı Partició Ajuda    |           |                          |                    |  |  |  |
|                                                                 |                       |                     |           | /dev                     | /sdb (20.00 GiB) 💲 |  |  |  |
|                                                                 | Part<br>3.87          | ició nova #4<br>GiB |           | no assignat<br>10.23 GiB |                    |  |  |  |
| Partició                                                        | Sistema de fitxers    | Mida                | Utilitzat | No utilitzat             | Senyaladors        |  |  |  |
| Partició nova #1                                                | ntfs                  | 2.93 GiB            |           | _                        |                    |  |  |  |
| Partició nova #2                                                | ntfs                  | 2.93 GiB            | _         | _                        |                    |  |  |  |
| Partició nova #3                                                | extended              | 3.91 GiB            |           | _                        |                    |  |  |  |
| Partició nova #4                                                | fat32                 | 3.87 GiB            |           | _                        |                    |  |  |  |
| Partició nova #5                                                | fat32                 | 33.00 MiB           |           | _                        |                    |  |  |  |
| no assignat                                                     | no assignat           | 10.23 GiB           |           |                          |                    |  |  |  |
|                                                                 |                       |                     |           |                          |                    |  |  |  |
| 🔓 Crea una Partició primària #2 (ntfs, 2.93 GiB) a /dev/sdb     |                       |                     |           |                          |                    |  |  |  |
| 🕞 Crea una Partició ampliada #3 (extended, 3.91 GiB) a /dev/sdb |                       |                     |           |                          |                    |  |  |  |
| 🔂 Crea una Partició lògica #4 (fat32, 3.87 GiB) a /dev/sdb      |                       |                     |           |                          |                    |  |  |  |
| 🔂 Crea una Partició lògica #5 (fat32, 33.00 MiB) a /dev/sdb     |                       |                     |           |                          |                    |  |  |  |
| 7 operacions pender                                             | 7 operacions pendents |                     |           |                          |                    |  |  |  |

## Exercici 4 [ 1 punt ]

Esborra totes les particions als dos discs durs i crea quatre particions (primàries al disc MBR) a cada unitat de disc, de 3 GB cadascuna aproximadament. Hi ha algun problema relacionat amb el límit de 4 particions primàries. Si intento fer alguna partició més, puc?. Raona la resposta.

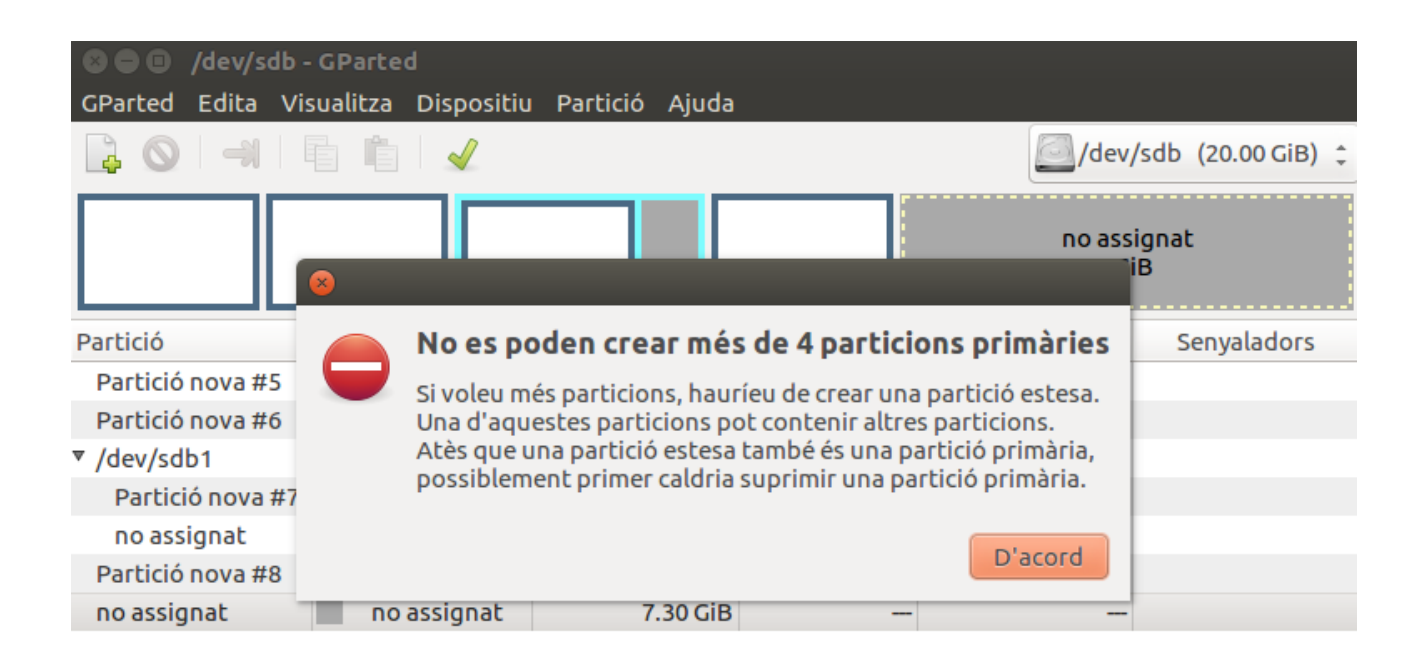

|                                                             | _ |
|-------------------------------------------------------------|---|
| 👍 Crea una Partició primària #5 (ext4, 2.93 GiB) a /dev/sdb | 6 |
| 🜏 Crea una Partició primària #6 (ext4, 2.93 GiB) a /dev/sdb |   |
| 🐻 Crea una Partició lògica #7 (ext4, 2.93 GiB) a /dev/sdb   | G |
| 🜏 Crea una Partició primària #8 (ext4, 2.93 GiB) a /dev/sdb | F |
| 8 operacions pendents                                       |   |

### Exercici 5 [ 1 punt ]

A partir de la màquina virtual amb Windows 7, afegeix dos discs durs nous de 20 GB.

Entra a Windows 7 i crea amb l'**Administrador de Discs** dues particions d'igual mida al segon disc, amb taula de particions GPT, i una partició primària i dues lògiques d'igual mida amb taula de particions MBR al tercer disc. Ho pots fer? Què hauríem de fer per a tenir dues particions lògiques?

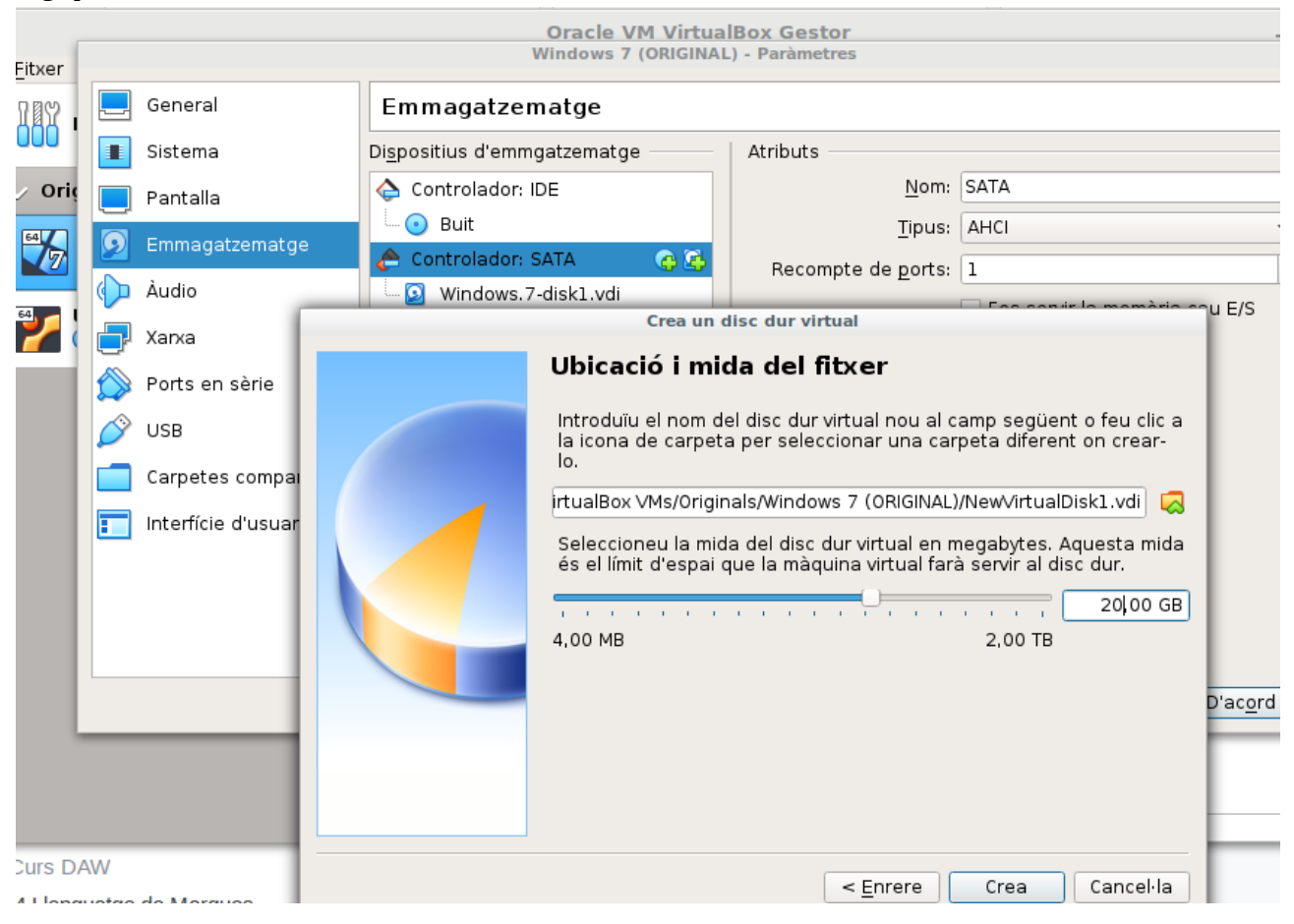

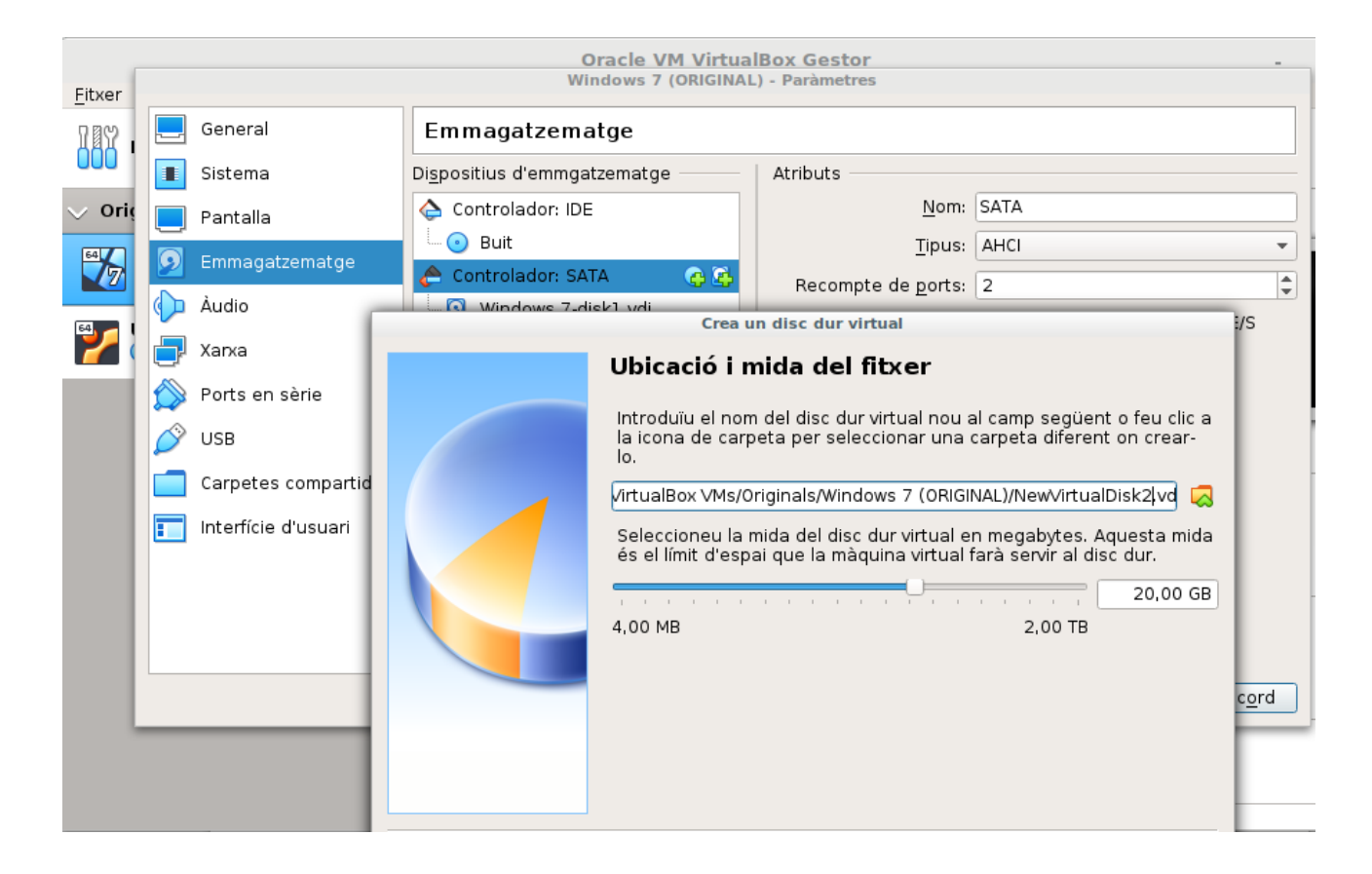

|   |                      |                 | Windows 7             | (ORIGINA | L) - Paràmetres            |    |
|---|----------------------|-----------------|-----------------------|----------|----------------------------|----|
|   | General              | Emn             | nagatzematge          |          |                            |    |
|   | Sistema              | Di <u>s</u> pos | itius d'emmgatzematge |          | Atributs                   |    |
|   | Pantalla             | 合 Co            | ontrolador: IDE       |          | <u>N</u> om:               | SA |
|   | Emmagatzematge       |                 | Buit                  |          | <u>T</u> ipus:             | AH |
|   | Àudio                |                 | ontrolador: SATA      | <b>4</b> | Recompte de <u>p</u> orts: | 3  |
|   | Audio                |                 | WINDOWS. /-DISK1.VDI  |          |                            |    |
|   | Xarxa                | 2               | NewVirtualDisk1.vdi   |          |                            |    |
|   | Ports en sèrie       | i 🧕             | NewVirtualDisk2.vdi   |          |                            |    |
| Ø | USB                  |                 |                       |          |                            |    |
|   | Carpetes compartides |                 |                       |          |                            |    |
|   | Interfície d'usuari  |                 |                       |          |                            |    |

| 🔚 Administración de equipos                                                                                                    |                  |                         |               |                         |                    |                             |                          |
|----------------------------------------------------------------------------------------------------|------------------|-------------------------|---------------|-------------------------|--------------------|-----------------------------|--------------------------|
| Archivo Acción Ver Ayuda                                                                                                    |                  |                         |               |                         |                    |                             |                          |
| 🗢 🔿 🔁 📊 🛛 🖬 🔮 🕻                                                                                                    | X 📓              |                         |               |                         |                    |                             |                          |
| 🛃 Administración del equipo (loc                                                                                                    | Volumen          | Dispos                  | ción Tipo     | Sistema de archi        | vos Estado         |                             | Acciones                 |
| 🔺 🙀 Herramientas del sistema                                                                                                    | 🗀 (C:)           | Simple                  | Básico        | NTFS                    | Correcto (A        | Arranque, Archivo de pagir  | Administración de discos |
| Programador de tareas                                                                                                    | 📾 Nuevo vol (E:) | Simple                  | Básico        | NTFS                    | Correcto (P        | Partición primaria)         |                          |
| Visor de eventos                                                                                                    | Nuevo vol (F:)   | Simple                  | Básico        | NTFS                    | Correcto (U        | Jnidad lógica)              | Acciones adicionales     |
| Received a state of the state of the stat | Ruevo vol (G:)   | Simple                  | Básico        | NTFS                    | Correcto (P        | artición primaria)          |                          |
| Usuarios y grupos locali                                                                                                    | Nuevo vol (H:)   | Simple                  | Básico        | NTFS                    | Correcto (P        | Partición primaria)         |                          |
| Non Rendimiento                                                                                                    | Nuevo vol (l:)   | Simple                  | Básico        | NIFS                    | Correcto (U        | Jnidad lógica)              |                          |
| 🚔 Administrador de dispo                                                                                                    | Reservado para e | el sistema "Simple      | Basico        | NIFS                    | Correcto (S        | istema, Activo, Partición p |                          |
| a 🔄 Almacenamiento                                                                                                    |                  |                         |               |                         |                    |                             |                          |
| 🔛 Administración de disco                                                                                                    |                  |                         |               |                         |                    |                             |                          |
| Servicios y Aplicaciones                                                                                                    |                  |                         |               |                         |                    |                             |                          |
|                                                                                                    |                  |                         |               |                         |                    |                             |                          |
|                                                                                                    |                  |                         |               |                         |                    |                             |                          |
|                                                                                                    |                  |                         |               |                         |                    |                             |                          |
|                                                                                                    |                  |                         |               |                         |                    |                             |                          |
|                                                                                                    |                  |                         |               |                         |                    |                             |                          |
|                                                                                                    |                  |                         |               |                         |                    |                             |                          |
|                                                                                                    |                  |                         |               |                         |                    |                             |                          |
|                                                                                                    | Básico           | Nuovo vol. (H)          | Nueve         | vol (E)                 | we wel (II)        |                             |                          |
|                                                                                                    | 20,00 GB         | 5 86 GB NTES            | 5.86 GB       | NTES 781                | GB NTES            | 478 MB                      |                          |
|                                                                                                    | En pantalla      | Correcto (Particio      | on Correcto   | o (Unidad I Corr        | recto (Unidad lć   | No asignado                 |                          |
|                                                                                                    |                  |                         |               |                         |                    | =                           |                          |
|                                                                                                    |                  | ,                       |               | P                       |                    |                             |                          |
|                                                                                                    | Disco 1          |                         |               |                         |                    |                             |                          |
|                                                                                                    | Básico           | Reservado para          | el siste (C:  | )                       |                    |                             |                          |
|                                                                                                    | 35,00 GB         | 100 MB NTFS             | 34,9          | 0 GB NTFS               |                    |                             |                          |
|                                                                                                    | En pantalla      | Correcto (Sistem        | a, Activ Cori | recto (Arranque, A      | rchivo de pagina   | ición, Volcado, Partic      |                          |
|                                                                                                    |                  |                         |               |                         |                    |                             |                          |
|                                                                                                    | Dirco 2          |                         |               |                         |                    |                             |                          |
|                                                                                                    | Básico           | Nuevo vol (E)           |               | Nuevo vol. (Gr)         |                    |                             |                          |
|                                                                                                    | 19,88 GB         | 9.77 GB NTFS            |               | 9.77 GB NTFS            | 35                 | 51 MB                       |                          |
|                                                                                                    | En pantalla      | Correcto (Particio      | on primaria)  | Correcto (Partició      | ón primaria) 🛛 No  | o asignado 👘 👻              |                          |
|                                                                                                    | 🔲 Nie estenade 🔳 | number of a sector of a | D             | and an all all 🗖 🗖 an a | ata Diana 🗖 Diata. |                             | 1                        |

#### Exercici 6 [ 1 punt ]

Afegeix a una màquina virtual amb Ubuntu, dos discs durs de 20 GB.

El primer el particionarem amb fdisk, i crees una partició primària amb la meitat de la mida del disc, i dues particions lògiques d'igual mida i que ocupin la resta de l'espai disponible.

El segon el particionarem amb gdisk, i crearem tres particions d'igual mida.

```
root@alumne-VirtualBox:/home/alumne# sudo fdisk /dev/sdb
Welcome to fdisk (util-linux 2.27.1).
Changes will remain in memory only, until you decide to write them.
Be careful before using the write command.
Ordre (m per a obtenir ajuda): n
Partition type
    p primary (0 primary, 1 extended, 3 free)
    l logical (numbered from 5)
Select (default p): e
Value out of range.
    p primary (0 primary, 1 extended, 3 free)
    l logical (numbered from 5)
Select (default p): p
Nombre de partició (2-4, default 2):
First sector (2048-41943039, default 2048):
Last sector, +sectors or +size{K,M,G,T,P} (2048-12290047, default 12290047): +10
Created a new partition 2 of type 'Linux' and of size 5,5 KiB.
Ordre (m per a obtenir ajuda): d
Nombre de partició (1,2, default 2):
```

```
Ordre (m per a obtenir ajuda): d

Nombre de partició (1,2, default 2):

Partition 2 has been deleted.

Ordre (m per a obtenir ajuda): n

Partition type

p primary (0 primary, 1 extended, 3 free)

l logical (numbered from 5)

Select (default p): p

Nombre de partició (2-4, default 2):

First sector (2048-41943039, default 2048):

Last sector, +sectors or +size{K,M,G,T,P} (2048-12290047, default 12290047): +10

G

Value out of range.

Last sector, +sectors or +size{K,M,G,T,P} (2048-12290047, default 12290047): ^Z

[1]+ Aturat sudo fdisk /dev/sdb

root@alumne-VirtualBox:/home/alumne# sudo fdisk /dev/sdb

Melcome to fdisk (util-linux 2.27.1).

Changes will remain in memory only, until you decide to write them.

Be careful before using the write command.
```

Ordre (m per a obtenir ajuda): n Partition type primary (0 primary, 0 extended, 4 free) р extended (container for logical partitions) е Select (default p): p Nombre de partició (1-4, default 1): First sector (2048-41943039, default 2048): Last sector, +sectors or +size{K,M,G,T,P} (2048-41943039, default 41943039): +10 Created a new partition 1 of type 'Linux' and of size 10 GiB. Ordre (m per a obtenir ajuda): n Partition type primary (1 primary, 0 extended, 3 free) extended (container for logical partitions) р e Select (default p): e Nombre de partició (2-4, default 2): First sector (20973568-41943039, default 20973568): Last sector, +sectors or +size{K,M,G,T,P} (20973568-41943039, default 41943039):

Created a new partition 2 of type 'Extended' and of size 10 GiB.

Ordre (m per a obtenir ajuda): n All space for primary partitions is in use. Adding logical partition 5 First sector (20975616-41943039, default 20975616): Last sector, +sectors or +size{K,M,G,T,P} (20975616-41943039, default 41943039): +5G Created a new partition 5 of type 'Linux' and of size 5 GiB. Ordre (m per a obtenir ajuda): n All space for primary partitions is in use. Adding logical partition 6 First sector (31463424-41943039, default 31463424): Last sector, +sectors or +size{K,M,G,T,P} (31463424-41943039, default 41943039): +5G Last sector, +sectors or +size{K,M,G,T,P} (31463424-41943039, default 41943039): +4G Created a new partition 6 of type 'Linux' and of size 4 GiB. Ordre (m per a obtenir ajuda): w The partition table has been altered.

Calling ioctl() to re-read partition table. Syncing disks. root@alumne-VirtualBox:/home/alumne# sudo gdisk /dev/sdc GPT fdisk (adisk) version 1.0.1 Partition table scan: MBR: MBR only BSD: not present APM: not present GPT: not present Found invalid GPT and valid MBR; converting MBR to GPT format in memory. THIS OPERATION IS POTENTIALLY DESTRUCTIVE! Exit by typing 'q' if you don't want to convert your MBR partitions to GPT format! Command (? for help): ^Z [2]+ Aturat sudo gdisk /dev/sdc

root@alumne-VirtualBox:/home/alumne# gdisk /dev/sdc

#### GPT fdisk (gdisk) version 1.0.1

Partition table scan: MBR: MBR only BSD: not present APM: not present GPT: not present

```
Command (? for help):
```

Command (? for help): n Partition number (1-128, default 1): First sector (34-41943006, default = 2048) or {+-}size{KMGTP}: +1M Last sector (4096-41943006, default = 41943006) or {+-}size{KMGTP}: +6g Current type is 'Linux filesystem' Hex code or GUID (L to show codes, Enter = 8300): Changed type of partition to 'Linux filesystem' Command (? for help): n Partition number (2-128, default 2): First sector (34-41943006, default = 12587008) or {+-}size{KMGTP}: +1M Last sector (12589056-41943006, default = 41943006) or {+-}size{KMGTP}: +6g Current type is 'Linux filesystem' Hex code or GUID (L to show codes, Enter = 8300): Changed type of partition to 'Linux filesystem' Command (? for help): n

Partition number (3-128, default 3): First sector (34-41943006, default = 25171968) or {+-}size{KMGTP}: +1M Last sector (25174016-41943006, default = 41943006) or {+-}size{KMGTP}: +6g Current type is 'Linux filesystem' Hex code or GUID (L to show codes, Enter = 8300): Changed type of partition to 'Linux filesystem'

Command (? for help): w

Final checks complete. About to write GPT data. THIS WILL OVERWRITE EXISTING PARTITIONS!!

Do you want to proceed? (Y/N): y OK; writing new GUID partition table (GPT) to /dev/sdc. The operation has completed successfully. root@alumne-VirtualBox:/home/alumne#

#### Exercici 7 [ 2 punts ]

A partir de l'exercici 6, formateja totes les particions (6) amb EXT4 (2), EXT3 (2) i NTFS (2). Executa sudo blkid a continuació. Fes captures la pantalla, amb totes les ordres mkfs i la sortida de blkid. Què fa la comanda blkid?

```
root@alumne-VirtualBox:/home/alumne# blkid
/dev/sda1: UUID="d9d59def-bad6-4941-93d1-cde045bbb4fa" TYPE="ext4" PARTUUID="23e
0940a-01"
/dev/sda5: UUID="2558572f-5019-45a3-b81d-77a264484912" TYPE="swap" PARTUUID="23e
0940a-05"
/dev/sdb1: UUID="24D5E8E56E53B571" TYPE="ntfs" PARTUUID="bd2f4bf6-01"
/dev/sdb5: PARTUUID="bd2f4bf6-05"
/dev/sdb6: PARTUUID="bd2f4bf6-06"
/dev/sdc1: PARTLABEL="Linux filesystem" PARTUUID="7034921b-bc17-449d-a031-d3e98e
3cb720"
/dev/sdc2: PARTLABEL="Linux filesystem" PARTUUID="fd2eadd5-0a0d-4d51-8d32-3278fe
5eeee9"
/dev/sdc3: PARTLABEL="Linux filesystem" PARTUUID="a471e72f-cd90-4e91-b2e7-0b6cf1
4c3288"
root@alumne-VirtualBox:/home/alumne#
```

root@alumne-VirtualBox:/home/alumne# blkid /dev/sda1: UUID="d9d59def-bad6-4941-93d1-cde045bbb4fa" TYPE="ext4" PARTUUID=" 0940a-01" /dev/sda5: UUID="2558572f-5019-45a3-b81d-77a264484912" TYPE="swap" PARTUUID=" 0940a-05" /dev/sdb1: UUID="24D5E8E56E53B571" TYPE="ntfs" PARTUUID="bd2f4bf6-01" /dev/sdb5: PARTUUID="bd2f4bf6-05" /dev/sdb6: PARTUUID="bd2f4bf6-06" /dev/sdc1: PARTLABEL="Linux filesystem" PARTUUID="7034921b-bc17-449d-a031-d3e 3cb720" /dev/sdc2: PARTLABEL="Linux filesystem" PARTUUID="fd2eadd5-0a0d-4d51-8d32-327 Seeee9" /dev/sdc3: PARTLABEL="Linux filesystem" PARTUUID="a471e72f-cd90-4e91-b2e7-0b6 4c3288"

root@alumne-VirtualBox:/home/alumne# sudo mkfs -t ext4 /dev/sdb5 mke2fs 1.42.13 (17-May-2015) S'està creant un sistema de fitxers amb 1310720 4k blocs i 327680 nodes-i JUID del sistema de fitxers=d924c358-536d-46b6-b929-9a5dd6035593 Còpies de seguretat del superbloc desades en els blocs: 32768, 98304, 163840, 229376, 294912, 819200, 884736

S'assignen les taules de grup: fet Escriptura de les taules de nodes-i:fet Creació del registre de transaccions (32768 blocs): fet Escriptura de la informació dels superblocs i de comptabilitat del sistema de fi txers:fet root@alumne-VirtualBox:/home/alumne# sudo mkfs -t ext3 /dev/sdb6 mke2fs 1.42.13 (17-May-2015) S'està creant un sistema de fitxers amb 1048576 4k blocs i 262144 nodes-i UUID del sistema de fitxers=6c2fa9c9-68ca-4eda-be62-605e8b0e279f Còpies de seguretat del superbloc desades en els blocs: 32768, 98304, 163840, 229376, 294912, 819200, 884736

S'assignen les taules de grup: fet Escriptura de les taules de nodes-i:fet Creació del registre de transaccions (32768 blocs): fet Escriptura de la informació dels superblocs i de comptabilitat del sistema de fi txers:fet

root@alumne-VirtualBox:/home/alumne# sudo mkfs -t ext2 /dev/sdc1 mke2fs 1.42.13 (17-May-2015) S'està creant un sistema de fitxers amb 1572864 4k blocs i 393216 nodes-i UUID del sistema de fitxers=ea6e9a76-571b-4c98-afa3-76fcb8ecefc0 Còpies de seguretat del superbloc desades en els blocs: 32768, 98304, 163840, 229376, 294912, 819200, 884736

S'assignen les taules de grup: fet Escriptura de les taules de nodes-i:fet Escriptura de la informació dels superblocs i de comptabilitat del sistema de fi txers:fet